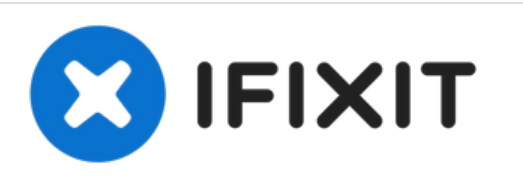

# Sostituzione cavo a nastro principale con porta di ricarica di un Huawei P30 Pro

Come rimuovere o sostituire il cavo a nastro principale con la porta di ricarica di un Huawei P30 Pro.

Scritto Da: Dominik Schnabelrauch

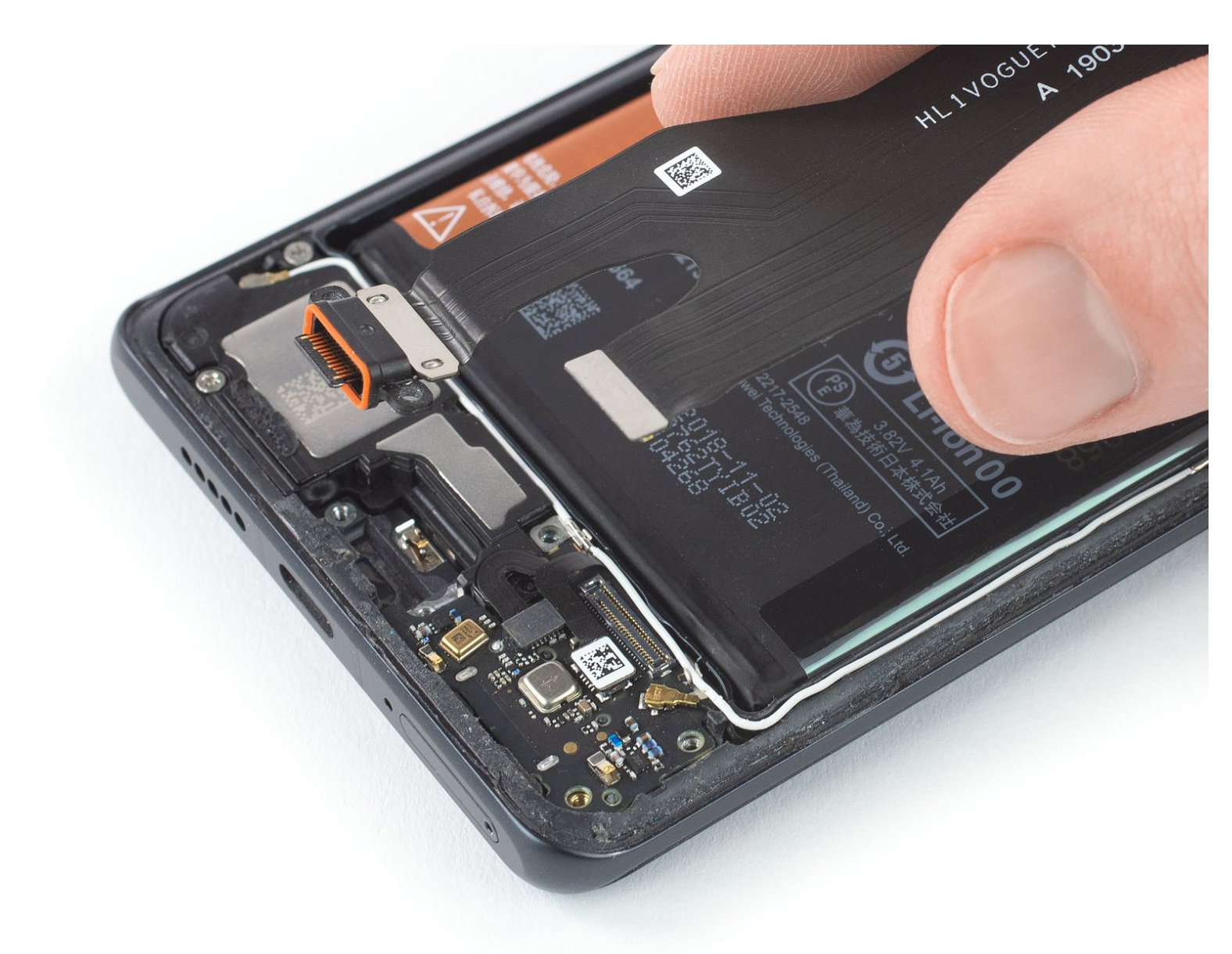

# INTRODUZIONE

Segui questa guida per sostituire il cavo a nastro principale e la porta di ricarica di un Huawei P30 Pro.

Aprire il Huawei P30 Pro **danneggerà il sigillo adesivo impermeabile** sul dispositivo. Se non vuoi sostituire l'adesivo impermeabile, il dispositivo **funzionerà normalmente**, ma **perderà la sua impermeabilità**.

Ti servirà un adesivo di ricambio per rimontare le componenti durante il riassemblaggio.

| STRUMENTI:                                              | COMPONENTI:           |
|---------------------------------------------------------|-----------------------|
| Suction Handle (1)                                      | • Tesa 61395 Tape (1) |
| <ul> <li>iOpener (1)</li> </ul>                         |                       |
| <ul> <li>iFixit Opening Picks (Set of 6) (1)</li> </ul> |                       |
| <ul> <li>Phillips #00 Screwdriver (1)</li> </ul>        |                       |
| <ul> <li>Spudger (1)</li> </ul>                         |                       |
|                                                         |                       |

## Passo 1 — Vetro posteriore

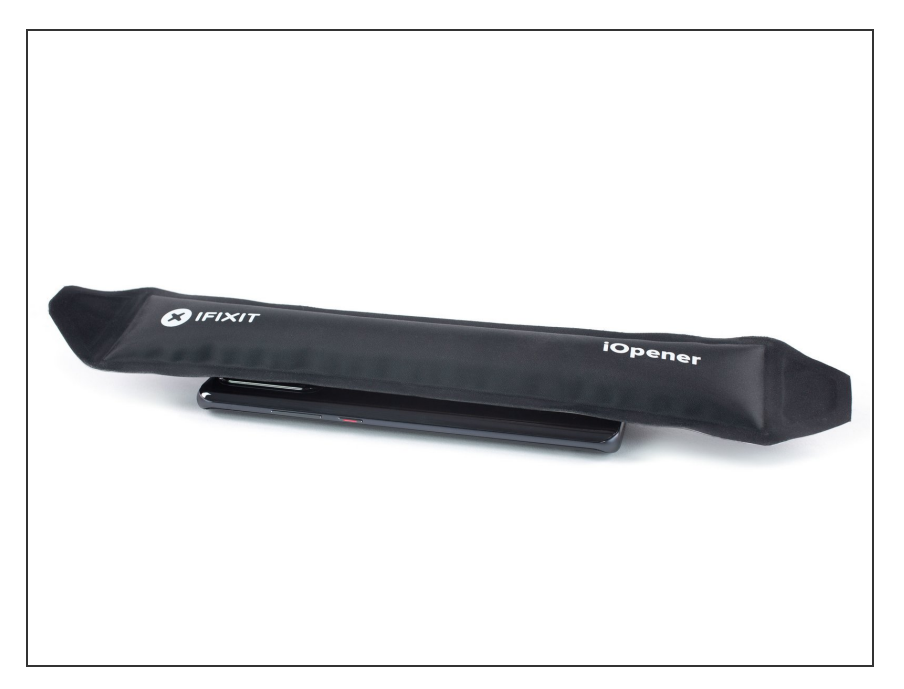

- Prima di iniziare, spegni il tuo telefono.
- Appoggia un <u>iOpener scaldato</u> al retro del telefono per ammorbidire l'adesivo sotto il vetro posteriore. Tieni l'iOpener appoggiato per almeno 2 minuti.

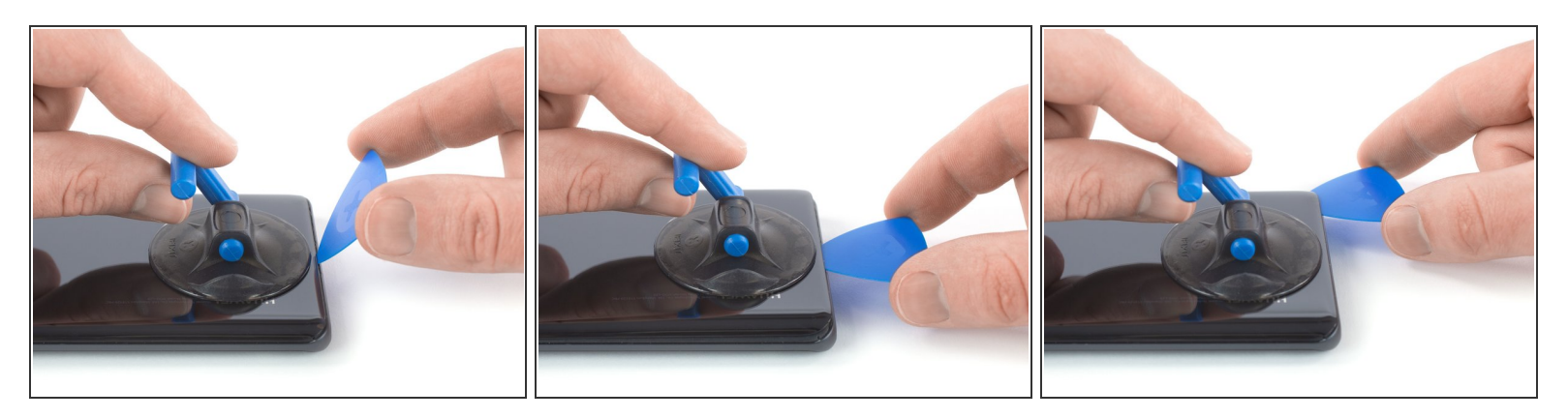

- Applica una ventosa sul fondo del vetro posteriore il più possibile vicino al bordo.
  - (i) Se il vetro posteriore del telefono è rotto, la ventosa potrebbe non aderire. Prova a <u>sollevarlo</u> <u>con del nastro adesivo tenace</u> o incollando la ventosa con della super colla (cianoacrilica).
- Solleva il vetro posteriore tirando la ventosa fino a formare una piccola fessura tra il vetro e il telaio.
- Inserisci un plettro nella fessura creatosi.
  - Se fai fatica a sollevare il vetro, applica più calore per ammorbidire ulteriormente l'adesivo.
     Segui le istruzioni dell'iOpener per evitare il surriscaldamento.
- Fai scorrere il plettro fino all'angolo in basso a destra.

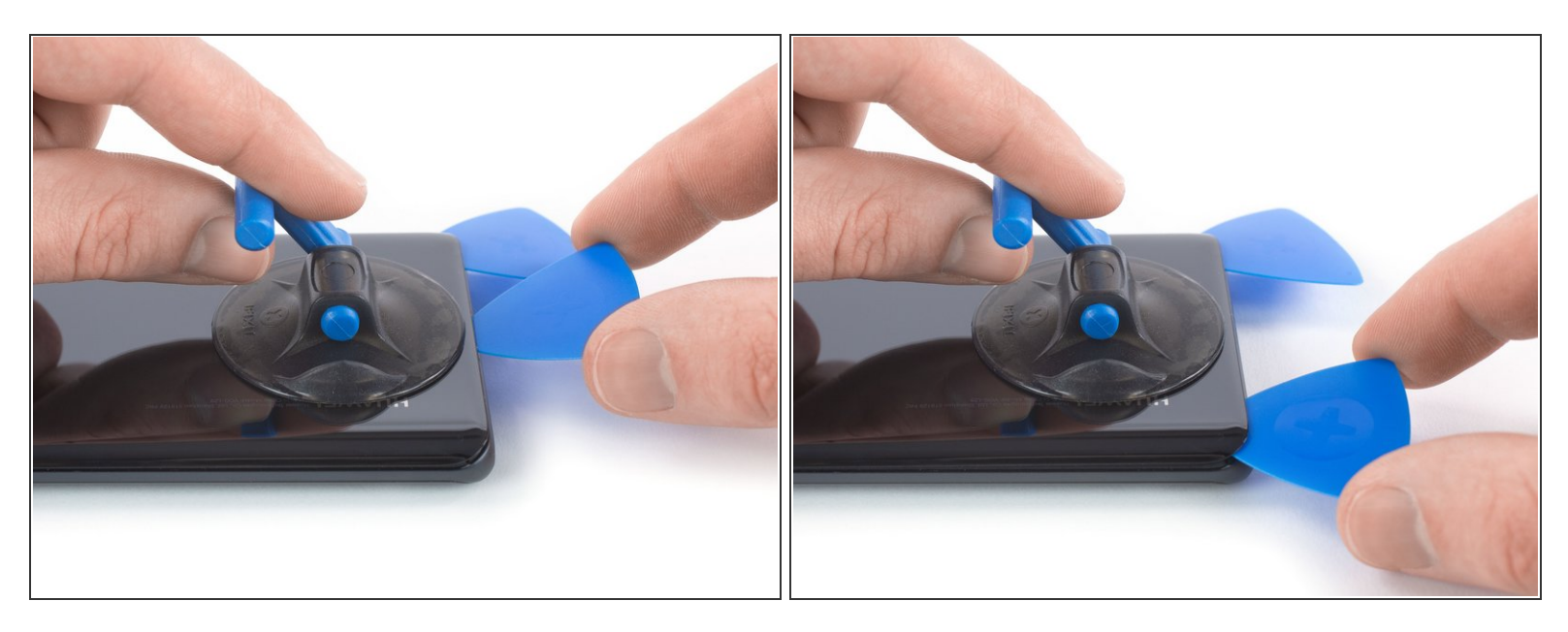

- Inserisci un secondo plettro di apertura e fallo scorrere fino all'angolo in basso a sinistra per rimuovere l'adesivo.
- Lascia i plettri in questa posizione per evitare che l'adesivo possa riattaccarsi.

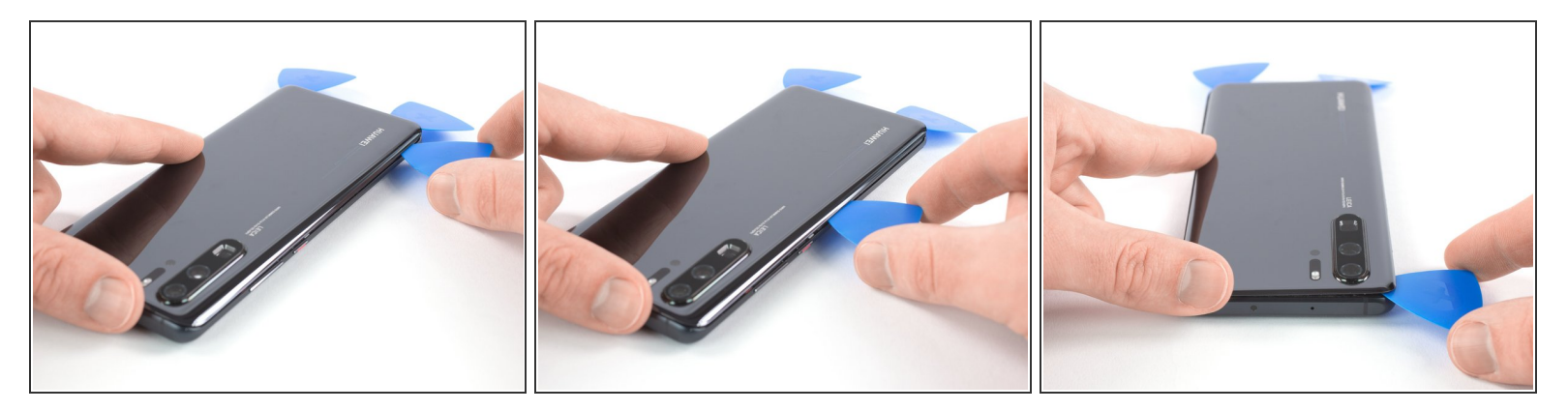

- Inserisci un terzo plettro di apertura nell'angolo in basso a sinistra.
- Nei prossimi passaggi, mentre passi vicino alle camere posteriori, assicurati di usare solo la punta del plettro per evitare di sporcare le lenti o danneggiare le camere.
- Fai scorrere il plettro dall'angolo in basso a sinistra lungo tutto il bordo sinistro del telefono per rimuovere l'adesivo.
- Lascia il plettro nell'angolo in alto a sinistra per evitare che l'adesivo si possa riattaccare.

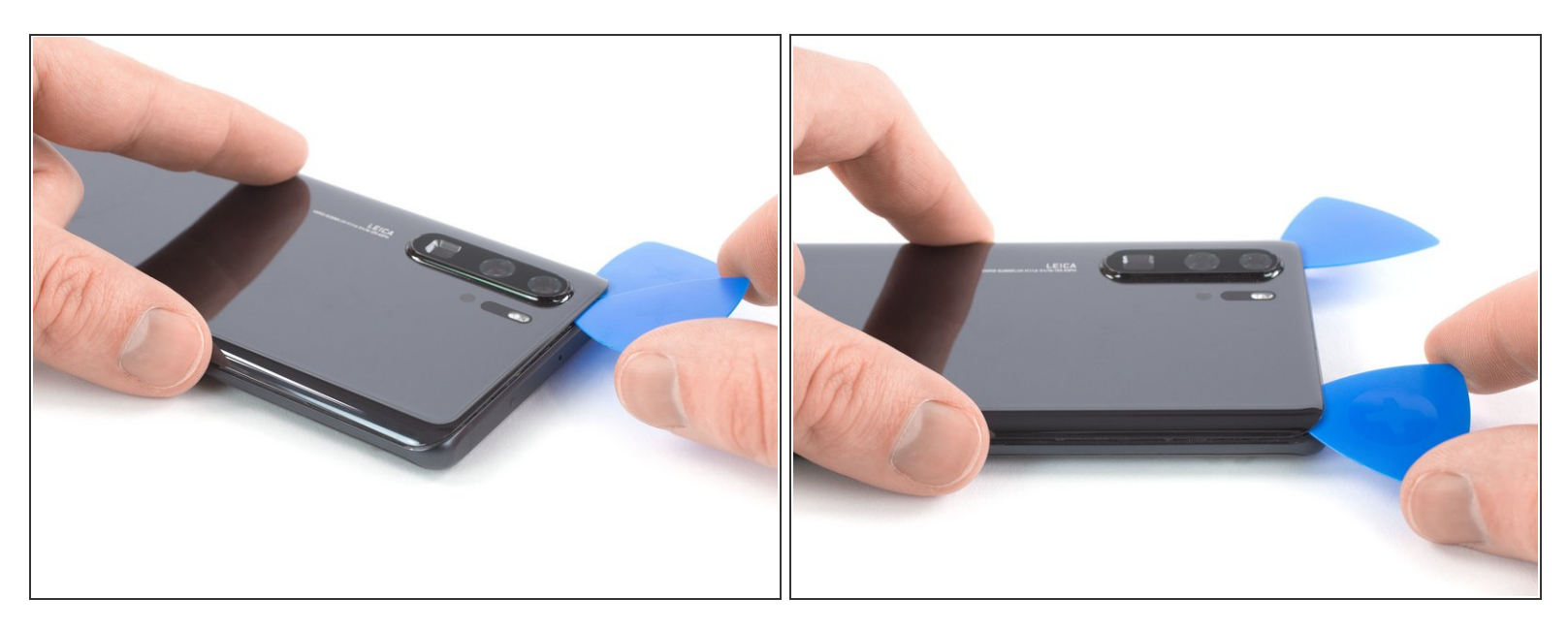

- Se fai fatica a far scorrere il plettro, probabilmente l'adesivo si è raffreddato. Usa ancora il tuo iOpener per riscaldarlo.
- Inserisci un quarto plettro nell'angolo in alto a sinistra.
- Fai scorrere il plettro lungo tutto il bordo superiore del telefono per rimuovere l'adesivo.
- Lascia il plettro nell'angolo in alto a destra per evitare che l'adesivo si riattacchi.

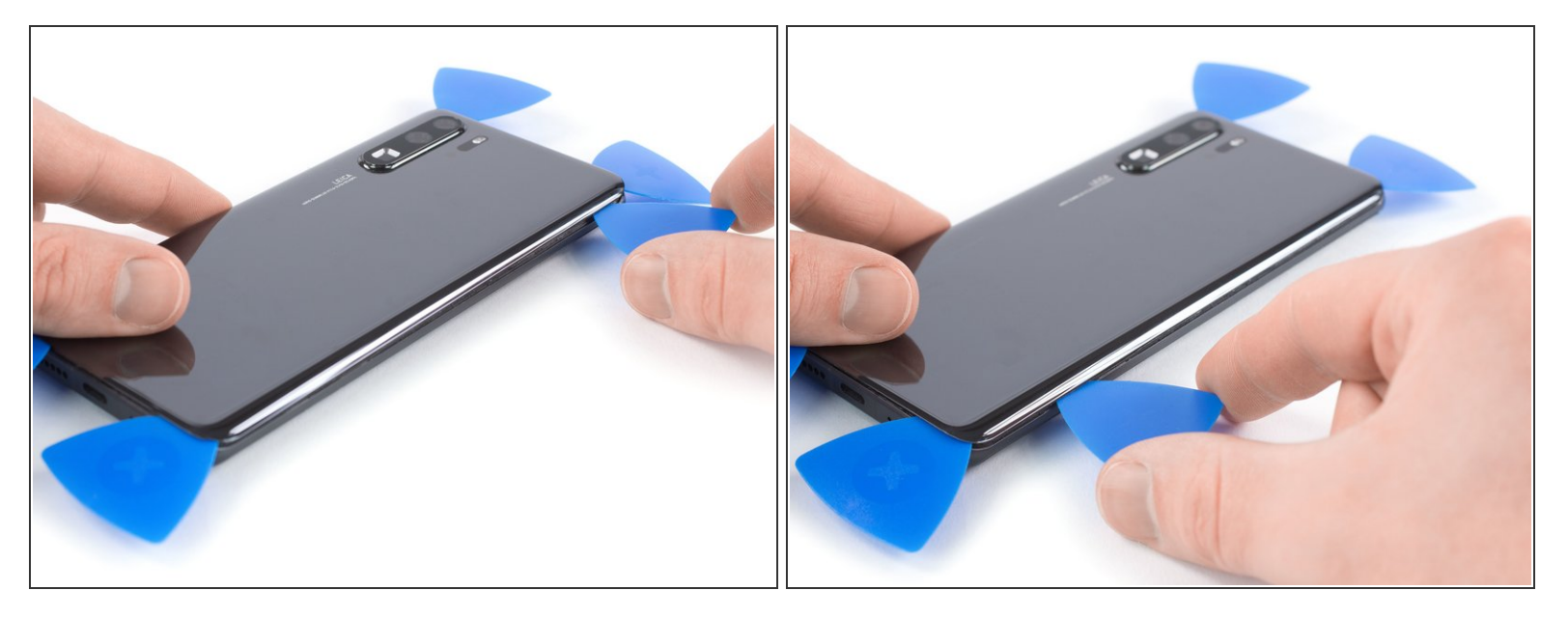

- Inserisci un quarto plettro nell'angolo in alto a destra del telefono.
- Fai scorrere il plettro lungo tutto il bordo destro del telefono per rimuovere l'adesivo restante.

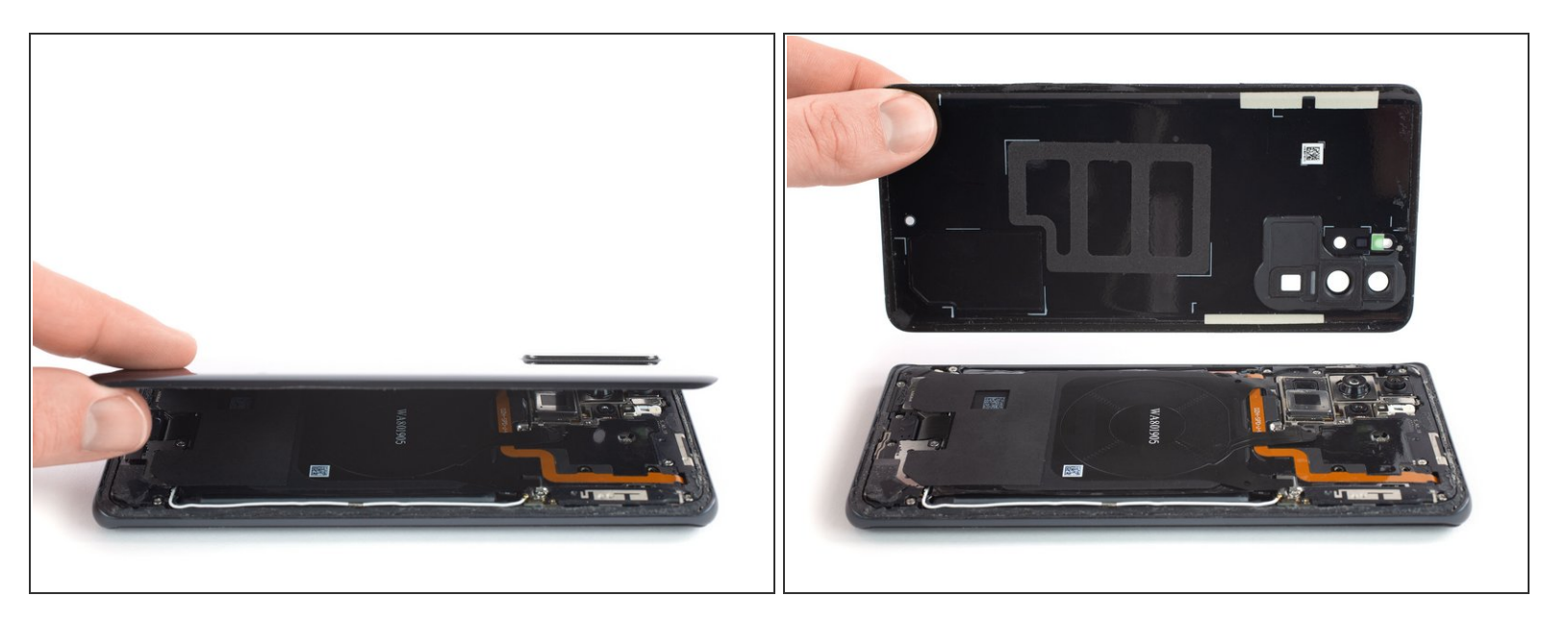

- Solleva e rimuovi il vetro posteriore.
- Prima di applicare del nuovo adesivo e reinstallare il vetro posteriore, rimuovi qualsiasi adesivo rimanente e pulisci le parti dove dove era presente con dell'alcol isopropilico e un panno senza lanugine.
  - Durante il riassemblaggio questo è un buon momento per accendere il telefono e controllare che tutto funzioni prima di reincollare il tutto. Assicurati di spegnere il telefono di nuovo prima di procedere.
- Incolla il nuovo vetro posteriore con delle strisce adesive tagliate su misura o del nastro biadesivo.
   <u>Dopo aver riposizionato il vetro posteriore</u>, fai forza sul vetro per diversi minuti per aiutare l'adesivo a fare presa, ad esempio mettendo il telefono sotto una pila pesante di libri.

## Passo 8 — Copertura della scheda madre con NFC e bobina di ricarica

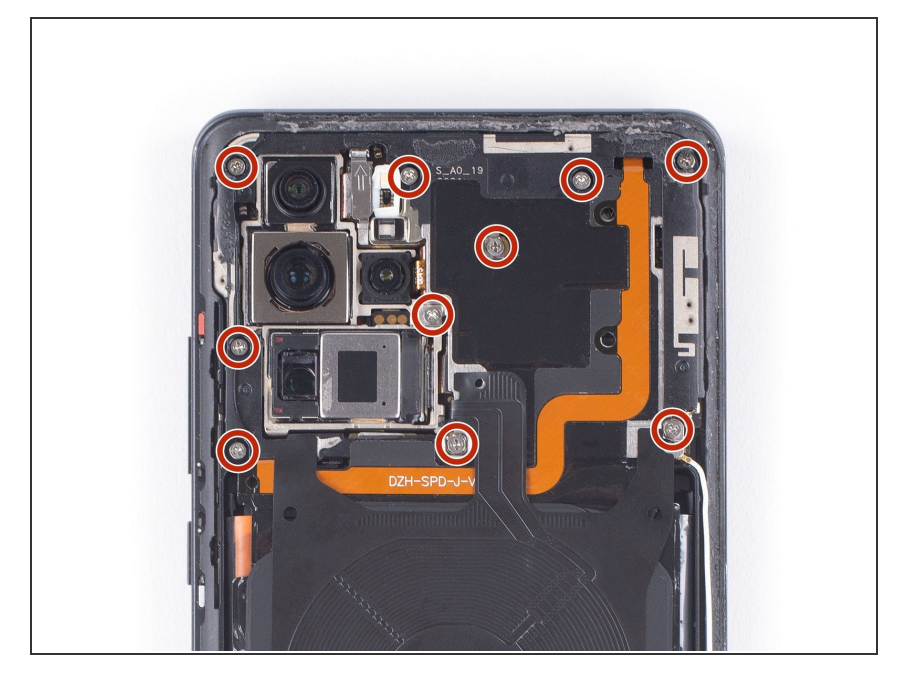

 Svita le dieci viti a croce Phillips #00 da 4,3 mm.

## Passo 9

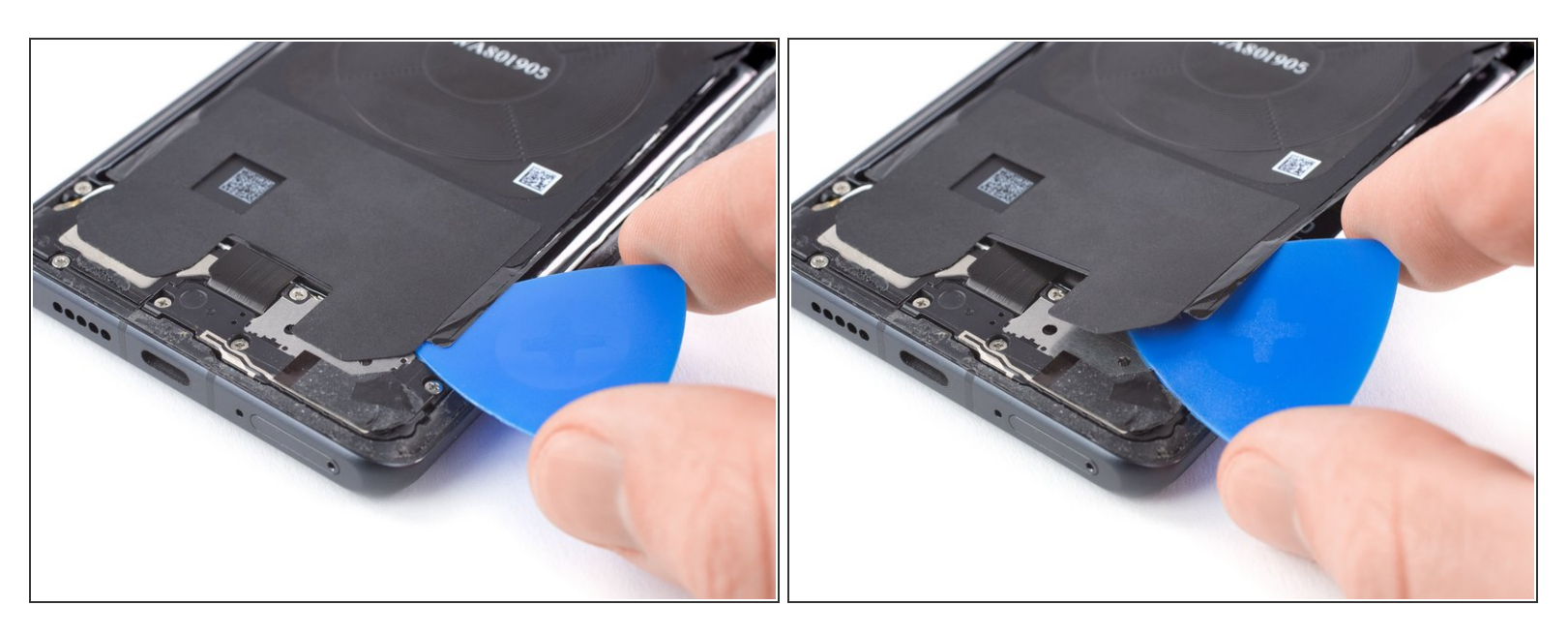

- Inserisci un plettro sotto l'adesivo nero nell'angolo in basso a destra della bobina di ricarica.
- Prestando attenzione, scolla l'adesivo con il plettro.

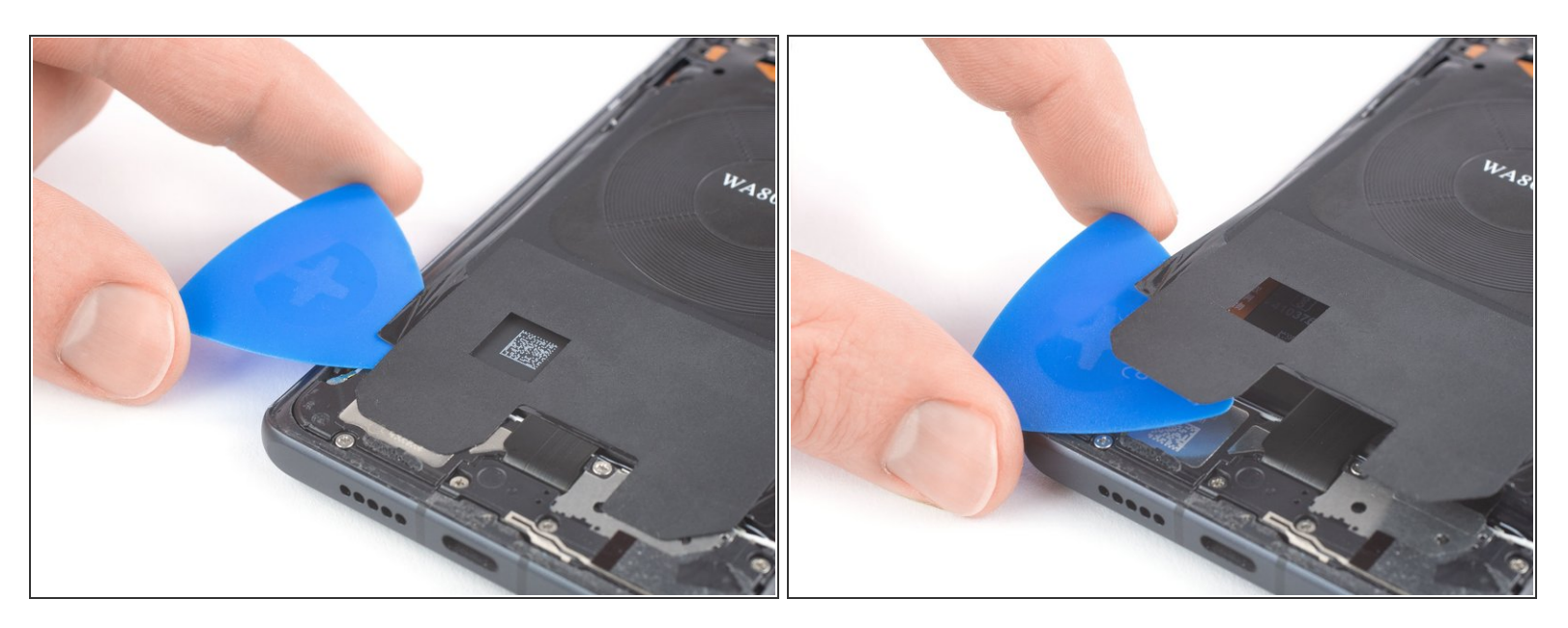

- Inserisci un plettro di apertura sotto l'adesivo nero nell'angolo in basso a sinistra della bobina di ricarica.
- Prestando attenzione, scolla l'adesivo con il plettro.

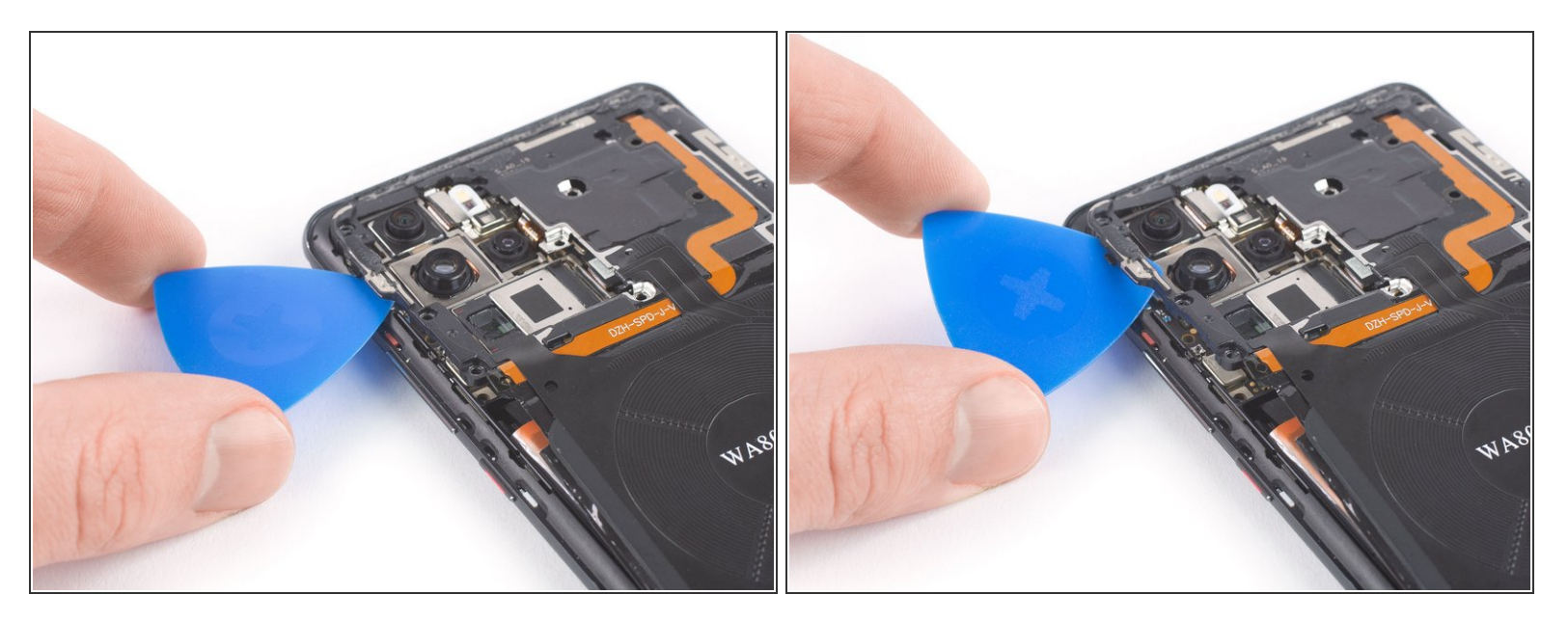

- Inserisci un plettro sotto il bordo sinistro della copertura della scheda madre.
- Sgancia il bordo sinistro della copertura della scheda madre facendo leva ruotando leggermente il plettro.

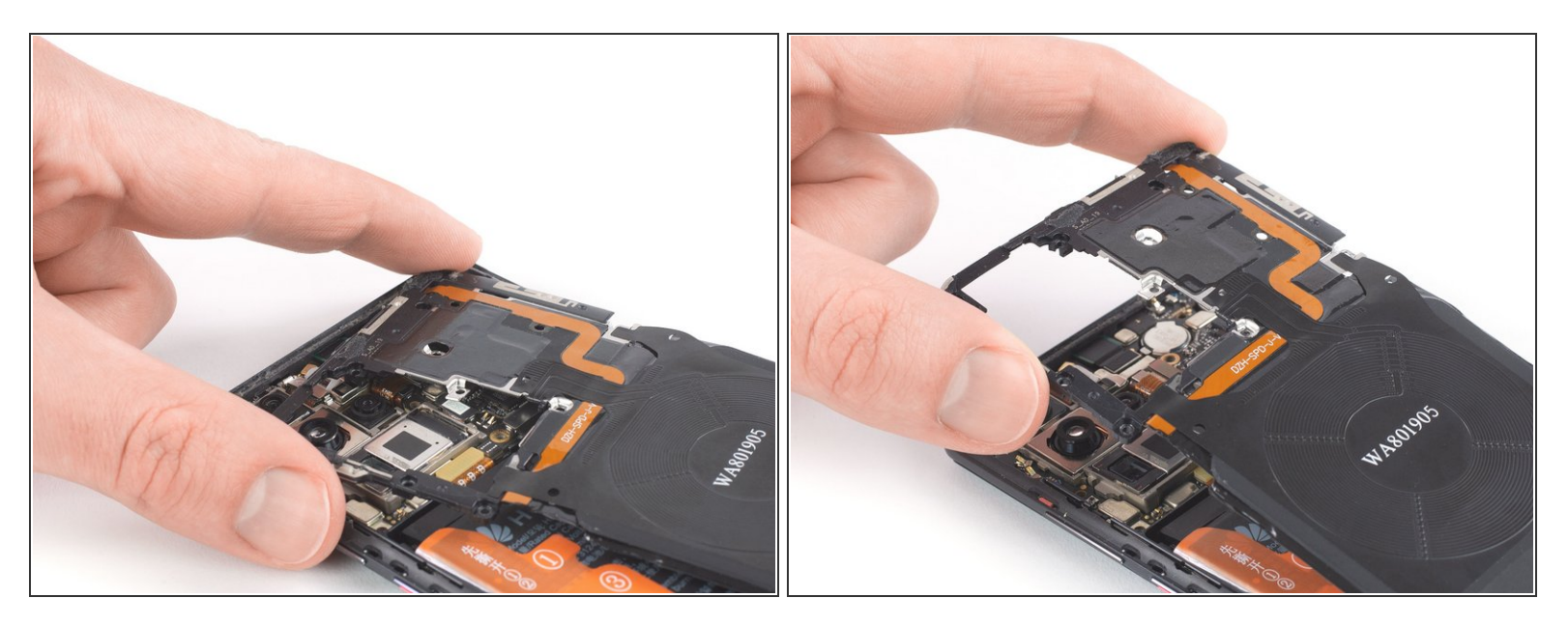

- Sposta la copertura della scheda madrefuori dalle prese in cima al dispositivo, iniziando dall'angolo in alto a sinistra.
- Rimuovi la copertura della scheda madre che include l'NFC e la bobina di ricarica.

### Passo 13 — Scollegamento batteria

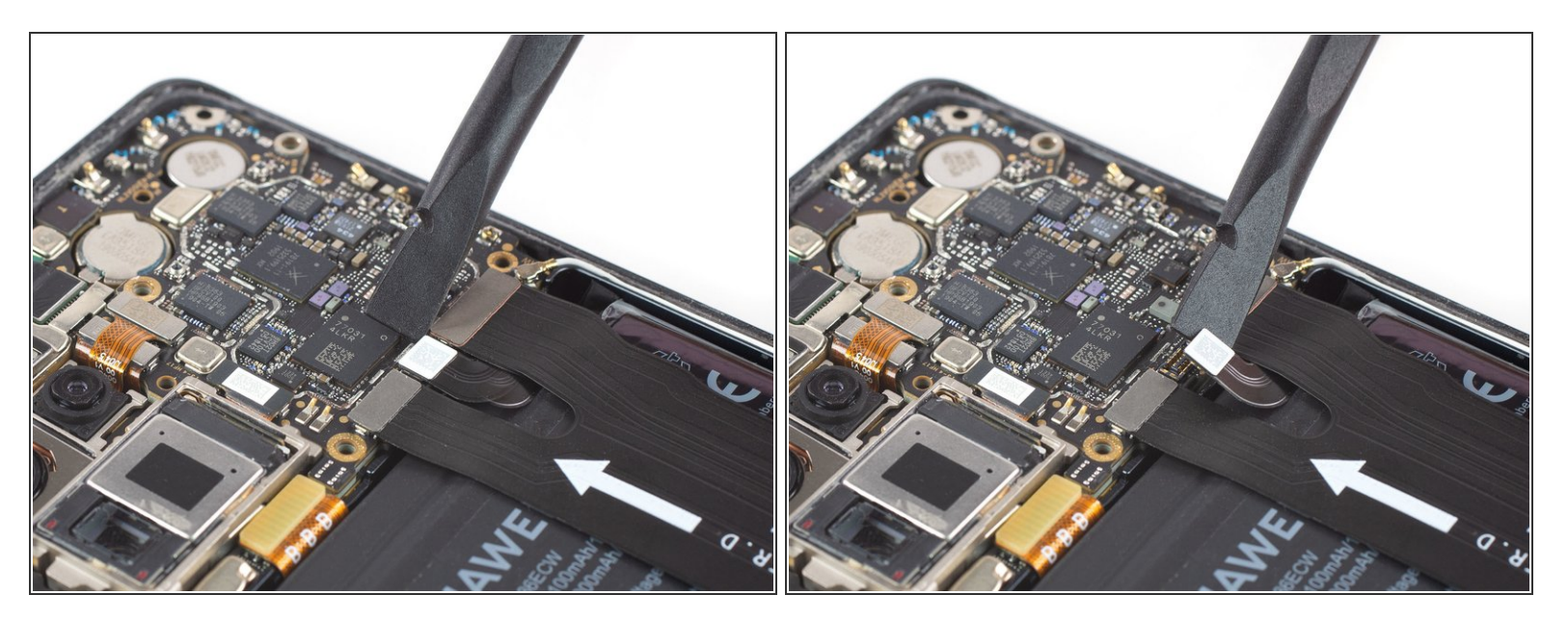

- Usa uno spudger per alzare e scollegare il connettore della batteria.
- Quando scolleghi connettori come questo, fai attenzione a non danneggiare i fragili componenti presenti sulla superficie della scheda che circondano il connettore.

#### Passo 14 — Copertura della scheda figlia

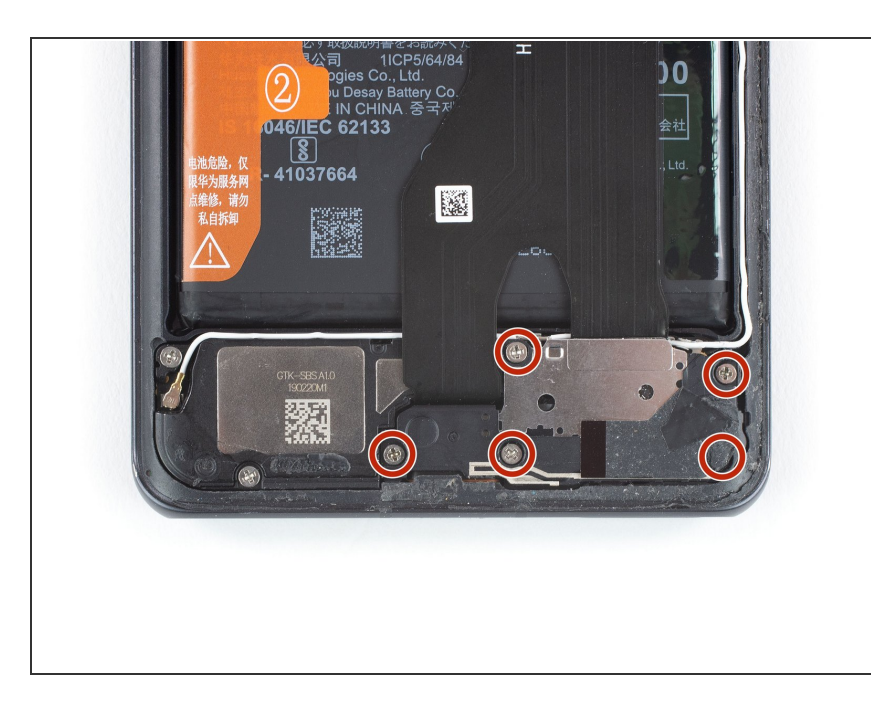

- Svita le 5 viti a croce Phillips #00 da 4,3 mm.
  - Alcune di queste viti potrebbero essere nascoste da dell'adesivo. Rimuovilo attentamente per avere accesso a tutte le viti.

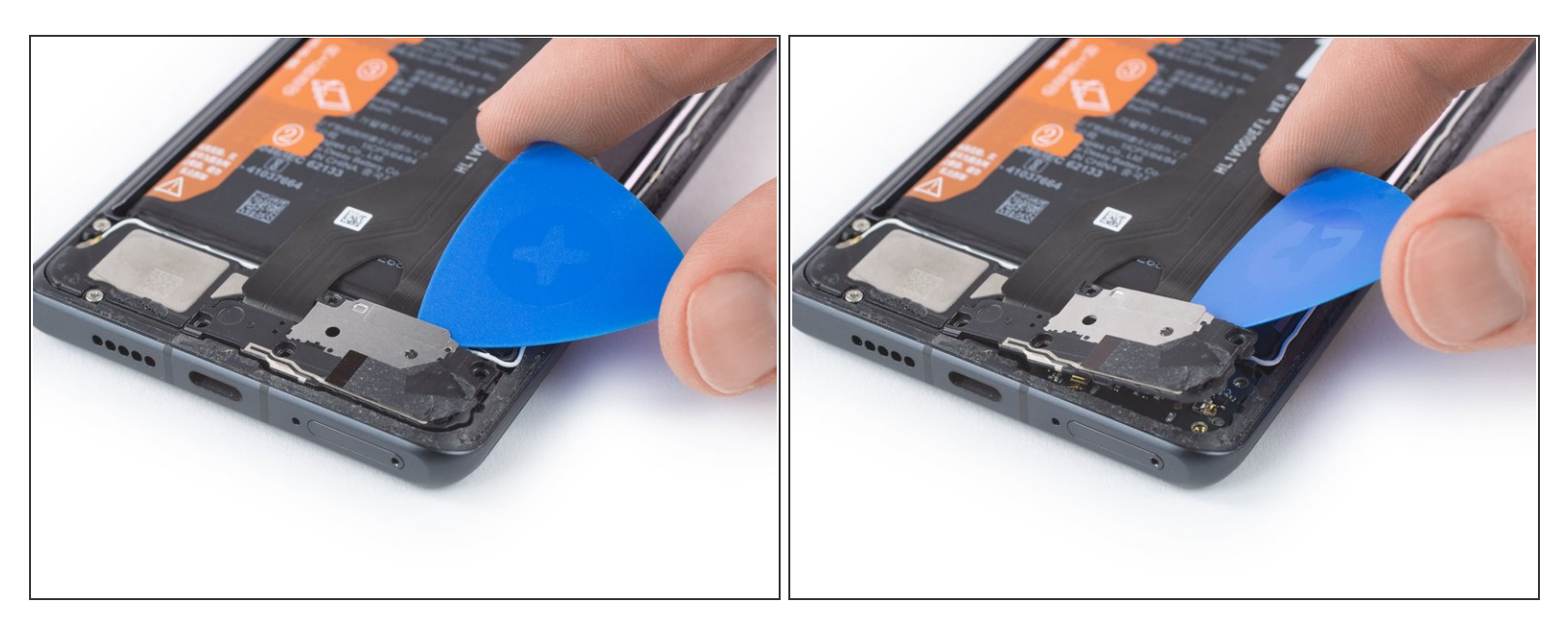

- Infila un plettro sotto il bordo superiore della copertura della scheda figlia.
- Sgancia la copertura facendo leva ruotando leggermente il plettro di apertura.

# Passo 16

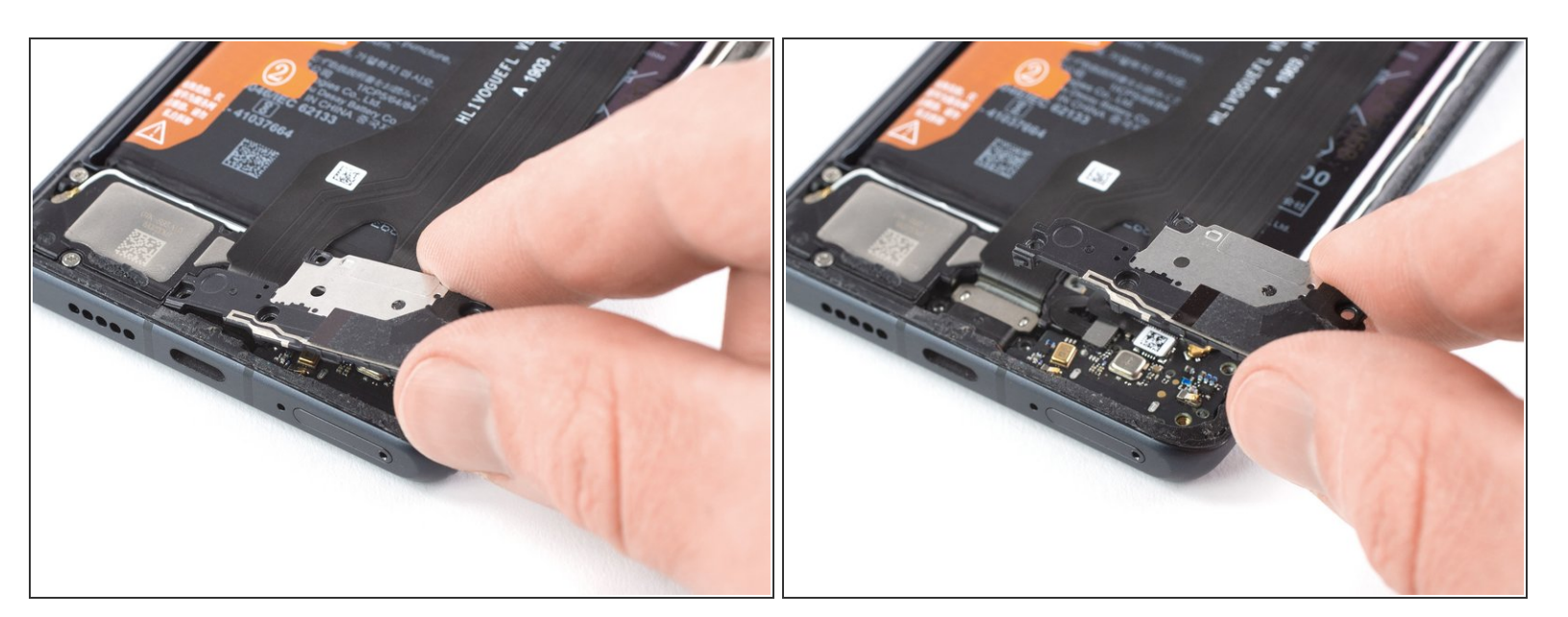

• Rimuovi la copertura della scheda figlia.

## Passo 17 — Connettori cavo a nastro principale

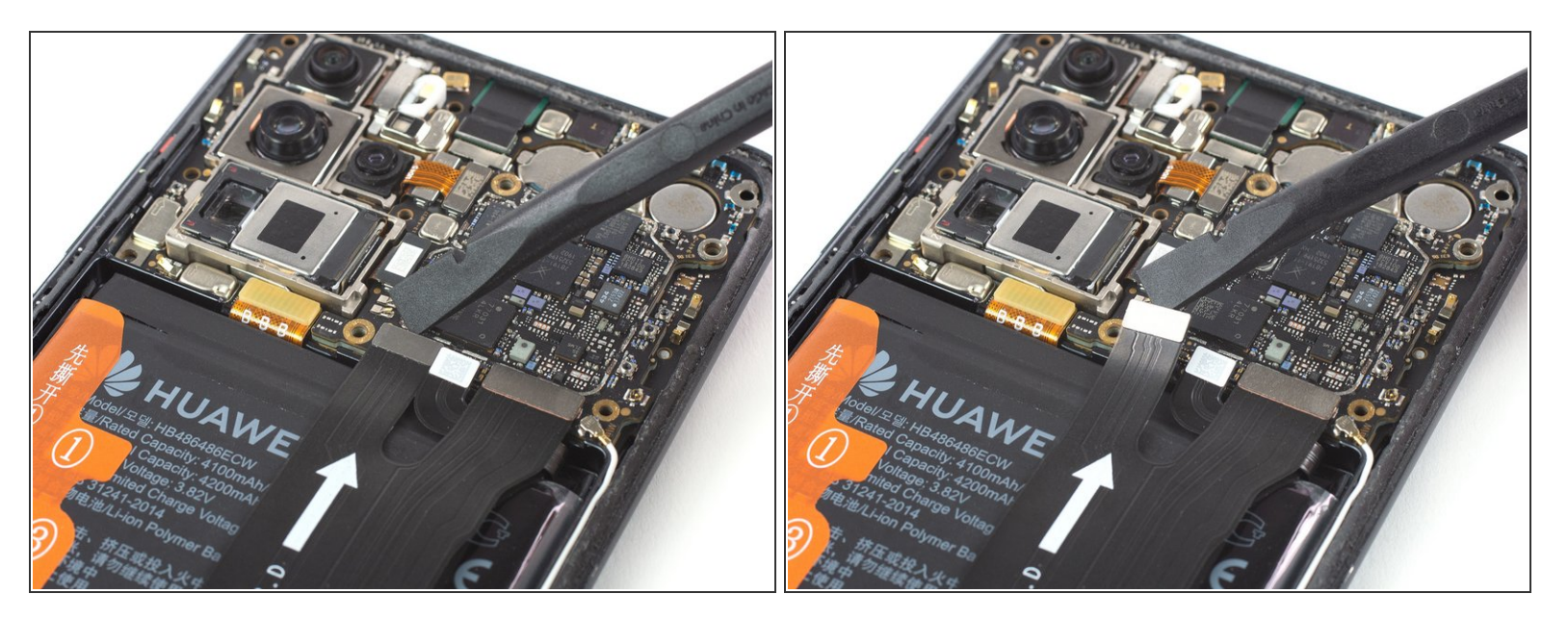

- Usa uno spudger per sollevare e scollegare dalla scheda madre il connettore sinistro del cavo a nastro principale.
- Per riattaccare i <u>connettori a pressione</u> come questo, allineali attentamente e premi solo su un lato finché non entra in posizione, quindi fai lo stesso per l'altro lato. Non premere nel mezzo: se il connettore non è allineato correttamente, i contatti si possono piegare, causando un danno permanente.

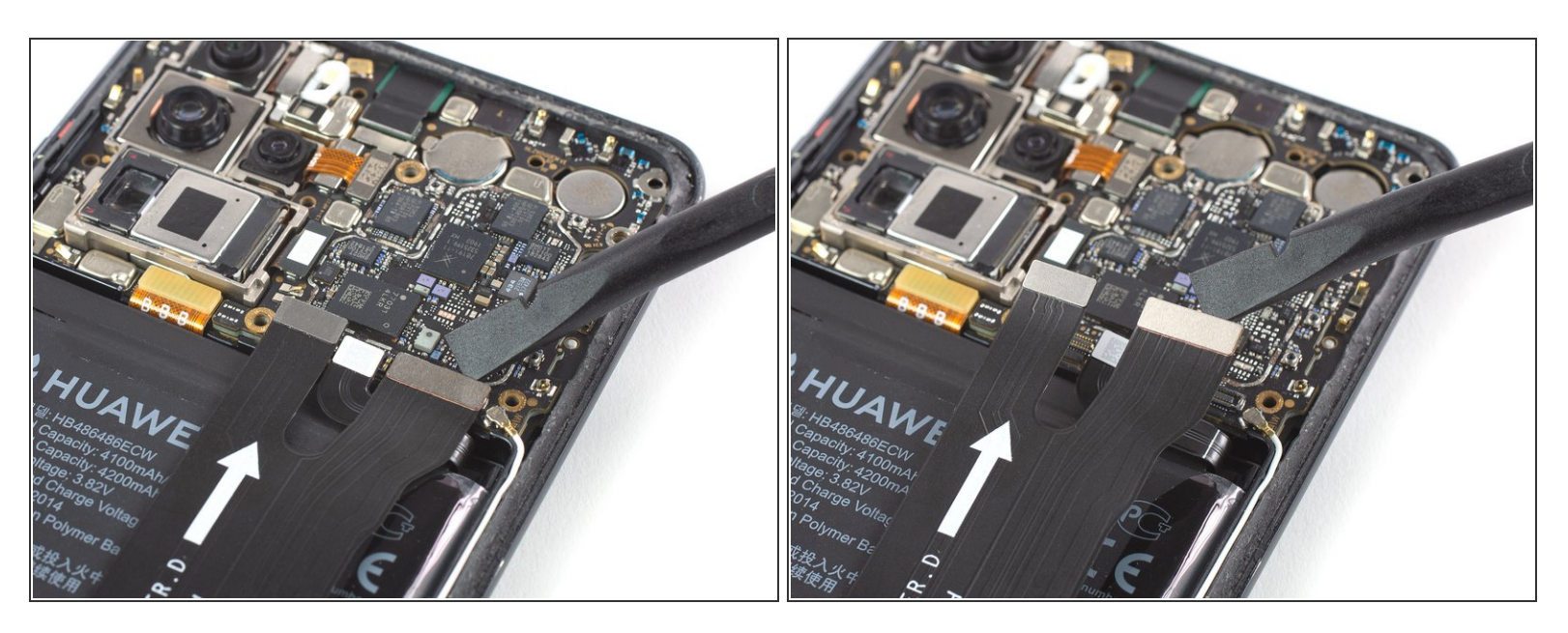

 Usa uno spudger per sollevare e scollegare dalla scheda madre il connettore destro del cavo a nastro principale.

## Passo 19 — Cavo a nastro principale con porta di ricarica

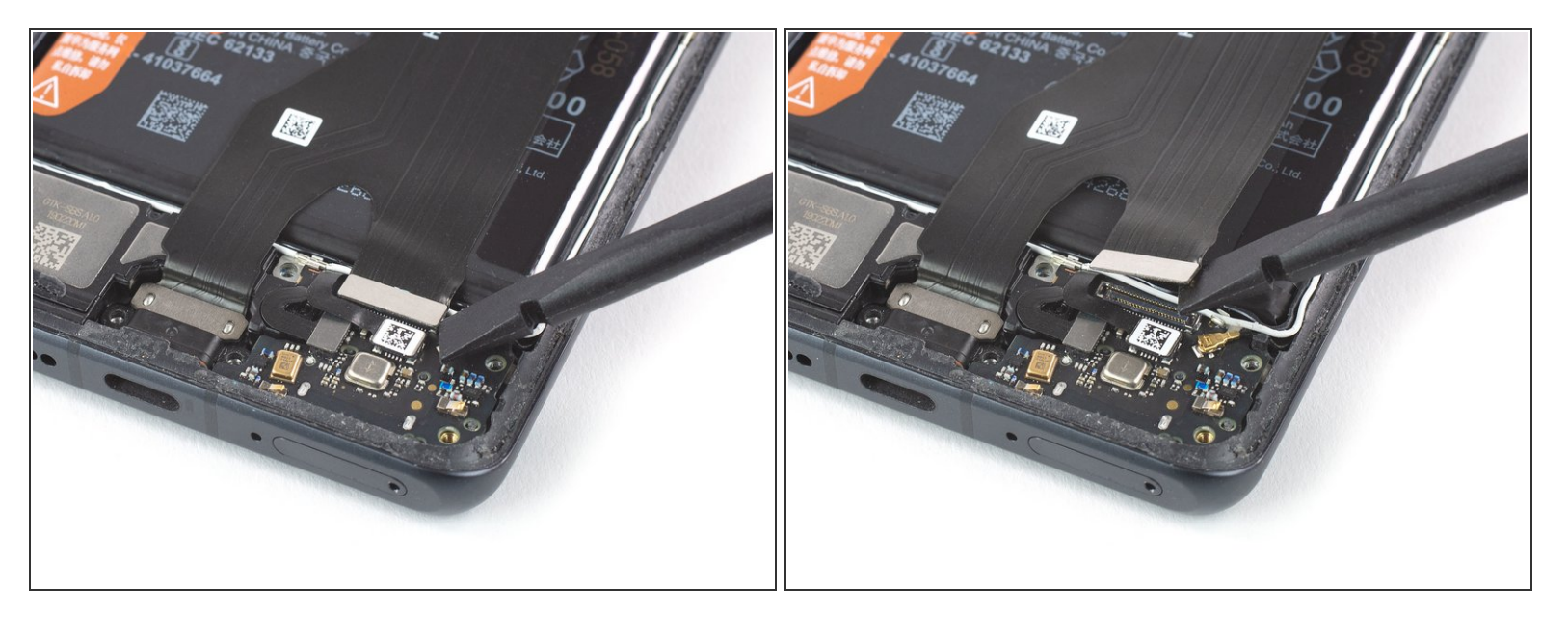

 Usa uno spudger per sollevare e scollegare dalla scheda figlia il connettore del cavo a nastro principale.

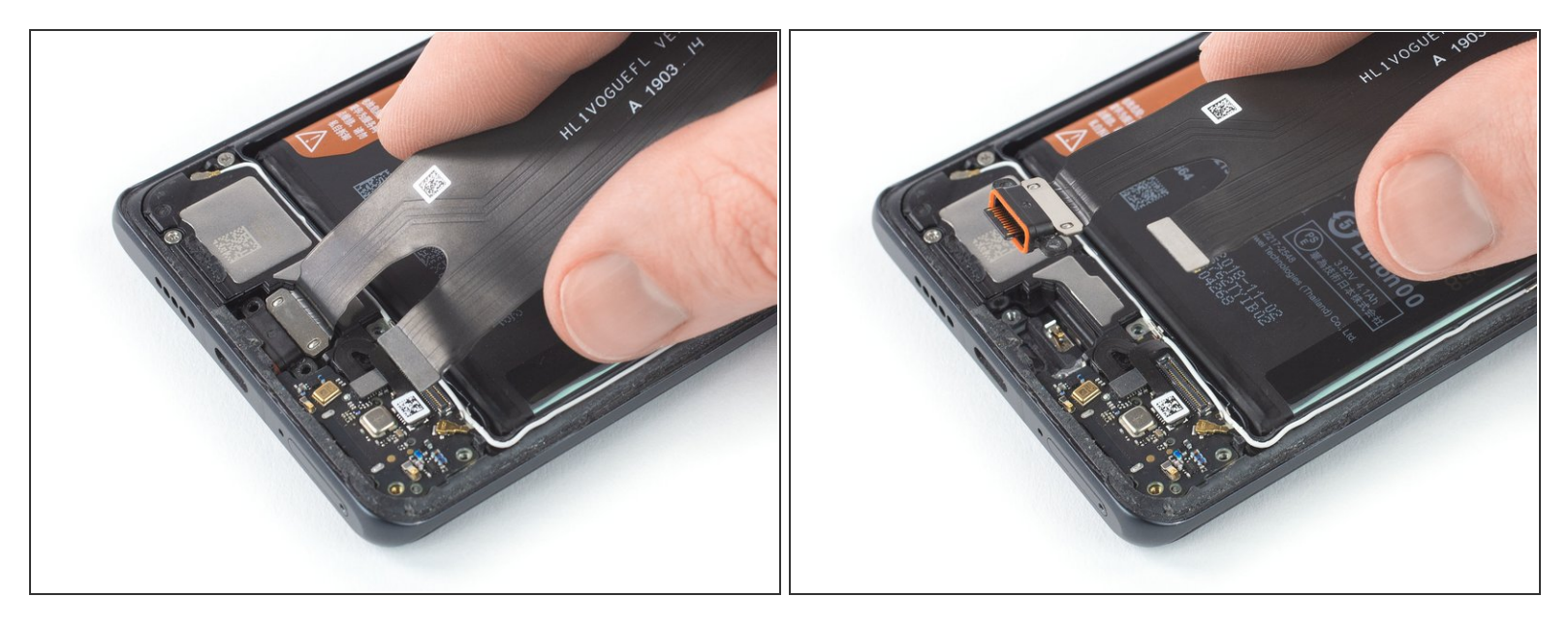

 Rimuovi il cavo a nastro principale con la porta di ricarica sollevandolo e quindi tirandolo gentilmente verso la scheda madre.

Se possibile, accendi e prova il tuo telefono prima di fissare il nuovo adesivo e sigillare il telefono.

Per riassemblare il tuo dispositivo, segui le seguenti istruzioni al contrario. Applica dell'adesivo dove necessario dopo aver pulito le aree interessate con dell'alcool isopropilico (>90%).

Porta i tuoi rifiuti elettronici a un riciclatore certificato R2 o e-Stewards.

La riparazione non è andata come previsto? Vai sulla nostra comunità Risposte per trovare aiuto.